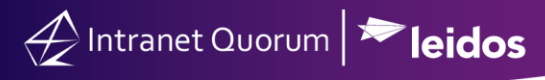

# **Closing and Reopening a Service Record**

### Market: House, Senate

**Description:** These instructions teach users how to close a service record or reopen a closed service record in IQ.

Click the following link to be brought straight to the topic:

Finding and Reopening a Closed Service

## **Closing a Service Record**

- **1.** Find the active service record assigned to you.
- 2. Select Complete.
- **3.** If additional information is needed before the Service can be closed you will be prevented from closing the Service and must click **Change Data** to add the missing information.

|                                                                                                    | Complete Service                                                                                                    | ×                    |
|----------------------------------------------------------------------------------------------------|----------------------------------------------------------------------------------------------------|----------------------|
| New V Change V Report V More V OPEN Casework - DEPT OF STATE for Dr. Stephanie Quorum & Created 10/8/2024 5:01:28 PM by Jonathan Kilgore Summary Activity Data Attachments Logs                                                | Complete Service<br>Route Service 801627 from Process Case<br>Available Routes<br>© Completed Denied<br>Selected Route Information<br>Route to Completion<br>Denied because of missing required fields: Resolution | ×                    |
| Assigned: Jonathan Kilgore & Release<br>Updated: 11/05/2024 12:39 PM<br>Alert: 11/08/2024 12:00 AM &<br>Description: &<br>Needs passport expedited<br>Codes: &<br>STATE-Department of State<br>Messages: <u>4 Total 3 Open</u> | Open Message Resolution<br>• Leave Open O Complete O Complete with No Response                                                                                                    |                      |
| Primary Contact     Other Contacts ①       Dr. Stephanie Quorum <ul> <li></li></ul>                                                                                                    | Change Data ID#801627<br>Row 1                                                                                                    | Complete Step Cancel |

4. Complete the information in the **Complete Service** window. Click **Save**.

# Complete Service × Route Service 801613 from Process Case Available Routes • Completed Selected Route Information... Route to Completion Send Info Copies Closing Note... Closed Status Code...

## Top of page

## Finding and Reopening a Closed Service

**Note:** You must have specific security permissions to reopen a closed Service. Talk to your IQ Consultant if you don't have permission and need it enabled.

- 1. Search for your closed service record.
- 2. Select either in the detail record in the bottom left corner, or in the service name in the list view of your services.
- 3. Select Reopen.
- **4.** In the Reopen Service window, select **Reopen**  $\rightarrow$  **Save**.

| Reopen Service |                 |
|----------------|-----------------|
| Reopen         | ○ Change Status |
|                |                 |
|                |                 |

Page **2** of **2** Leidos proprietary 2024

This information may not be used, reproduced, disclosed, or exported without the written approval of Leidos.